## D's GATE 「解約見積依頼」 操作ガイド (1/14)

Ver.20241101

解約見積依頼では、弊社とのリース・レンタル契約の「解約見積依頼」を行うことができます。

解約見積依頼は、解約対象の物件を画面上から直接選択するほか、過去にご依頼いただいた解約見積をコピー する方法や、あらかじめ作成したデータをアップロードする方法でも行えます。

#### 1. 解約見積する契約・物件を選択する(解約見積依頼の方法を選択する)

「解約見積依頼方法選択」画面から、該当する解約見積依頼方法を選択します。

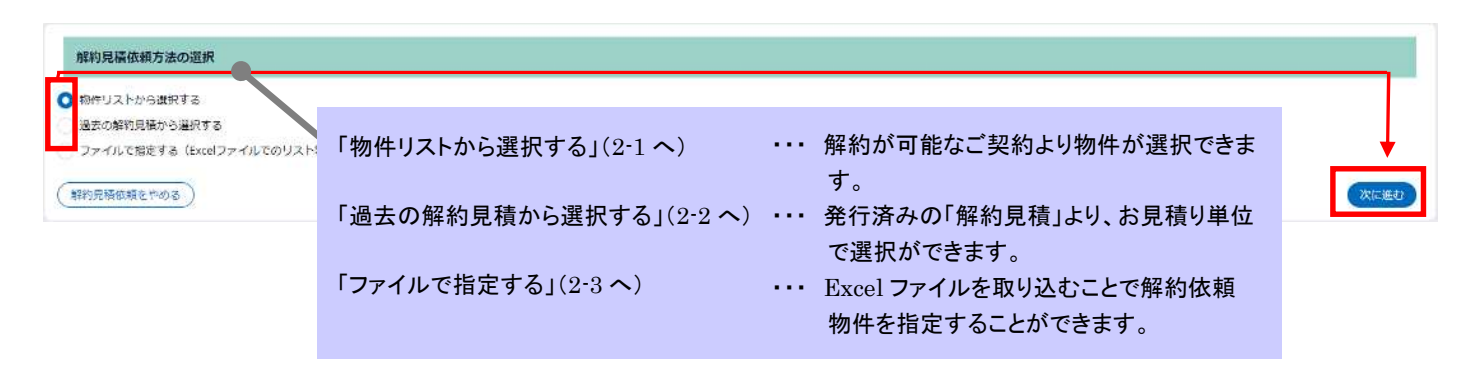

#### 2-1.「物件リストから選択する」を選んで入力する

「物件リストから選択する」を選択した場合のご依頼方法です。画面上から対象の物件を選択して依頼内容を入力 する場合は「2-1.1 解約見積対象の物件を選択する」、データを作成して一括でご依頼を行う場合は「2-1.2 解約見 積対象の物件一覧をアップロードする」をご参照ください。

### 2-1.1 解約見積対象の物件を選択する

画面上から対象の物件を選択して依頼内容を入力する方法です。

① 「契約・物件の詳細情報」から、"解約見積対象の物件を選択する"をクリックし、一覧の中から該当する物 件を選択します。

| 12040                       | 100.4-11144                                                                                                    |                                                                                                    |                                                                                                    |                                                                                             |                                                                                                    |                                                                                                    |                                                                                                    |                                                                                                    |                                                                                                    |
|-----------------------------|----------------------------------------------------------------------------------------------------|----------------------------------------------------------------------------------------------------|----------------------------------------------------------------------------------------------------|---------------------------------------------------------------------------------------------|----------------------------------------------------------------------------------------------------|----------------------------------------------------------------------------------------------------|----------------------------------------------------------------------------------------------------|----------------------------------------------------------------------------------------------------|----------------------------------------------------------------------------------------------------|
| 家約日<br>023/0                | 日><br>)3/31                                                                                                    |                                                                                                    |                                                                                                    |                                                                                             | <解約理<br>物件不要                                                                                                    | ≜><br>~                                                                                                    |                                                                                                    |                                                                                                    |                                                                                                    |
| · 物                         | の件の詳細情                                                                                                    | 9#G                                                                                                    |                                                                                                    |                                                                                             |                                                                                                    |                                                                                                    |                                                                                                    |                                                                                                    |                                                                                                    |
| 約見                          | 積対象の物件                                                                                                    | を選択する                                                                                                    | ) -                                                                                                    |                                                                                             |                                                                                                    |                                                                                                    |                                                                                                    |                                                                                                    |                                                                                                    |
| 解約                          | ]対象契約-                                                                                                    | -覧>                                                                                                    |                                                                                                    |                                                                                             | "解約                                                                                                    | 目積対象の物体                                                                                                    | 生を選択す                                                                                                    | -ろ"を                                                                                                | *                                                                                                    |
|                             |                                                                                                    | 契約番号 〒                                                                                                    | 支払区分                                                                                                    | 品終支払日                                                                                       | クリッ                                                                                                    | クすると 対象数                                                                                                    | 「とと」パッ                                                                                                    | する                                                                                                  |                                                                                                    |
| 171                         | ムがありませ/                                                                                                    | 4                                                                                                    |                                                                                                    |                                                                                             | <b>—</b> —5                                                                                                    | いが聞きます。                                                                                                    |                                                                                                    |                                                                                                    | 3 (入力した内容で一指更新する)                                                                                                    |
| <b>解約</b><br>3しか<br>ノコン     | <b>)対象物件ー</b><br>たい物件の数<br>ンとディスプ                                                                                                    | - <b>覧&gt;</b><br>量を「解約数」<br>レイのセット <sup>=</sup>                                                                              | 量」に入力してくた<br>モデルの一部を解釈                                                                                                    | Eさい。<br>りする場合は、ご位                                                                           | 職時の補足事項機に詳細を                                                                                                    | 入力してください。                                                                                                    |                                                                                                    |                                                                                                    |                                                                                                    |
|                             | ⇒ 数                                                                                                    | 約番号 ≂                                                                                                    | 物件番号 マーメ                                                                                                    | ーカー 型式                                                                                      | 商品名 滴了日                                                                                                    | 截重 解約鼓重                                                                                                    | 設置場所                                                                                                    | 析 速送料                                                                                               | データ消去サービス 任意項目 任意項目 任意項目 任意項目 任意項目                                                                                                    |
| (7)                         | ムがありません                                                                                                    | ke:                                                                                                    |                                                                                                    |                                                                                             |                                                                                                    |                                                                                                    |                                                                                                    |                                                                                                    |                                                                                                    |
| <b>才余</b><br>)見             | その物件選<br>積依頼を行<br>が同一の場                                                                                                    | 択<br>テラ対象の物<br>給合は同時に・                                                                                                    | 件のチェックホ<br>依頼か可能です                                                                                                    | 、ックス <b>を</b> 全て入<br>。 解約日が異な                                                               | カし、「選択する」本<br>る場合は同一解約日ごと                                                                                                    | タンをクリックしてくださ<br>とにご依頼ください。                                                                                                    | ζί.,                                                                                                    |                                                                                                    |                                                                                                    |
| 朝日                          | の物件選<br>積依頼を行<br>が同一の場<br>夕を全て外                                                                                                    | 択<br>テラ対象の物<br>給は同時に<br>マ<br>1                                                                                                | 件のチェックホ<br>依頼が可能です<br>23456次へ                                                                                                    | ックスを全て入<br>。解約日が異な                                                                          | カし、「選択する」ホ<br>る場合は同一解約日ごと                                                                                                    | タンをクリックしてくださ<br>とにご依頼ください。                                                                                                    | : L 1                                                                                                    |                                                                                                    |                                                                                                    |
| 朝日の日                        | :の物件選<br>積依頼を行<br>が同一の場<br>夕を全て外<br>契約番号                                                                                                    | 択<br>テラ対象の物<br>合は同時に<br>す<br>す<br>1<br>テ<br>マ                                                                                 | 件のチェックホ<br>依頼が可能です。<br>23456次へ<br>物件番号 ≂                                                                                                    | (ックスを全て入<br>解約日が異な<br>メーカー =                                                                | カし、「選択する」 木<br>る場合は同一解約日ご る<br><b>型式</b> = =                                                                                                    | タンをクリックしてくださ<br>とにご依頼ください。<br>で <b>商品名</b> マ                                                                                                    | :U1=<br>満了日                                                                                                    | 数量 亨                                                                                                | 設選場所                                                                                                    |
| <b>1</b> 象<br>9月日<br>アル     | <ul> <li>の物件選</li> <li>植硫頭を行<br/>が同一の場</li> <li>夕を全て外</li> <li>契約番号</li> <li>1000038</li> </ul>                                                                                                    | 択<br>テラ対象の物<br>合は同時に<br>マ<br>1<br>マ<br>334-000-00                                                                             | 件のチェックホ<br>依頼か可能です<br>23456次へ<br>物件番号 ≂<br>001-00                                                                                                    | ックスを全て入<br>。解約日が異な<br>メー <b>り</b> ー マ<br>HP                                                 | カし、「選択する」ホ<br>る場合は同一解約日ごと<br>型式 電<br>4G4N8AV-AAGP                                                                                                    | タンをクリックしてくださ<br>とにご依頼ください。                                                                                                    | :Us<br>満 <b>了日</b>                                                                                                    | <b>数</b> 键 ╤<br>1                                                                                   | <b>設選場所</b><br>100-0004 東京都 千代田区 大手町1 - 9 - 2 見本東京ビル11 D's G a t                                                                                                    |
| 象目の                         | <ul> <li>の物件選<br/>植依頼を行<br/>が同一の場<br/>夕を全て外<br/>契約番号<br/>1000038     </li> </ul>                                                                                                    | 択<br>すう対象の物<br>合は同時に<br>す 1<br>ま 〒<br>334-000-00                                                                              | ffのチェックホ<br>依頼か可能です<br>23456次へ<br>物件番号 ╤<br>001-00<br><u>201-92</u>                                                                                                    | ックスを全て入<br>- 解約日が異な<br>メー <b>り</b> ー マ<br>HP                                                | カし、「選択する」ホ<br>る場合は同一解約日ごる<br><b>型式</b><br>4G4N8AV-AAGP<br>4G4N8AV-AAGP                                                                                                    | タンをクリックしてくださ<br>とにご依頼ください。                                                                                                    | Wa<br>満了日 〒<br>2026/11/30<br>2026/11/30                                                                                                    | <b>数键</b> ╤<br>1<br>1                                                                               | <b>設置場所</b><br>100-0004 東京都 千代田区 大手町1 - 9 - 2 見本東京ビル11 D's Gat<br>100-0004 東京都 千代田区 大手町1 - 9 - 2 見本東京ビル11 D's Gat                                                                                                    |
| 象目のル                        | <ul> <li>(の物件選<br/>・商債額 を存<br/>か同一の場<br/>夕を全て外<br/>契約番号         1000038         ・         ・         ・</li></ul>                                                                                                    | 択<br>テラ対象の物<br>給は同時に<br>・<br>す<br>1<br>・<br>す<br>1<br>・<br>マ<br>334-000-00<br>135-000-00<br>336-000-00                        | 件のチェックホ<br>依頼か可能です<br>23456次へ<br>物件番号 〒<br>001-00<br><u>201-00</u><br>001-00                                                                                                    | ックスを全て入<br>。解約日が異な<br>メー <b>り</b> ー マ<br>HP<br>HP                                           | カし、「選択する」ホ<br>る場合は同一解約日ごと<br>4G4N8AV-AAGP<br>4G4N8AV-AAGP<br>4G4N8AV-AAGP                                                                                                    | タンをクリックしてくださ<br>とにご依頼ください。                                                                                                    | はい。<br>満了日 〒<br>2026/11/30<br>2026/11/30<br>2027/01/31                                                                                                    | 数量 ╤<br>1<br>1<br>1                                                                                 | <b>設置場所</b><br>100-0004 東京都 千代田区 大手町1-9-2 見本東京ビル11 D's G a t<br>100-0004 東京都 千代田区 大手町1-9-2 見本東京ビル11 D's G a t<br>100-0004 東京都 千代田区 大手町1-9-2 見本東京ビル11 D's G a t                                                                                                    |
| <b>1</b> 余<br>)月<br>)日<br>ル | (の物件選<br>唐依頼を行<br>が同一の場<br>夕を全て外<br>契約番号<br>1000038<br>1000038<br>1000038                                                                                                    | ま<br>ま<br>ま<br>ま<br>ま<br>ま<br>ま<br>ま<br>ま<br>ま                                                                                | 件のチェックホ<br>依頼か可能です。<br>2 3 4 5 6 次へ<br>物件番号 ▼<br>001-00<br><u>801-00</u><br>001-00                                                                                                    | ックスを全て入<br>。解約日<br>が異な<br>メーカー 〒<br>HP<br>HP<br>HP                                          | カし、「選択する」ホ<br>る場合は同一解約日ごと<br><b>望式</b><br>4G4N8AV-AAGP<br>4G4N8AV-AAGP<br>4G4N8AV-AAGP<br>4G4N8AV-AAGP                                                                                                    | タンをクリックしてくださ<br>とにご依頼ください。                                                                                                    | い。<br>満了日 マ<br>2026/11/30<br>2027/01/31<br>2027/01/31                                                                                                    | 数量 〒<br>1<br>1<br>1<br>1                                                                            | 設置場所 100-0004 東京都 千代田区 大手町1 - 9 - 2 見本東京ビル11 D's G a t 100-0004 東京都 千代田区 大手町1 - 9 - 2 見本東京ビル11 D's G a t 100-0004 東京都 千代田区 大手町1 - 9 - 2 見本東京ビル11 D's G a t 100-0004 東京都 千代田区 大手町1 - 9 - 2 見本東京ビル11 D's G a t                                                                                                    |
| <b>1</b> 余<br>9月日<br>・ル     | <ul> <li>の物件選<br/>植依頼を行<br/>が同一の場</li> <li>夕を全て外</li> <li>契約番号</li> <li>1000038</li> <li>1000038</li> <li>1000038</li> </ul>                                                                                                    | ま す う 対象の物 合 は 同時に ・ す う 、 す う 、 す う 、 す う 、 、 す 、 、 す 、 、 す 、 、 、 、                                                          | 件のチェックホ<br>依頼が可能です<br>23456次へ<br>物件番号 〒<br>001-00<br>001-00<br>001-00<br>001-00                                                                                                    | ックスを全て入<br>- 解約日が異な<br>メーカー マ<br>HP<br>HP<br>HP<br>HP                                       | カし、「選択する」ホ<br>る場合は同一解約日こと<br><b>型式</b><br>4G4N8AV-AAGP<br>4G4N8AV-AAGP<br>4G4N8AV-AAGP<br>4G4N8AV-AAGP<br>4G4N8AV-AAGP                                                                                                    | タンをクリックしてくださ<br>とにご依頼ください。<br>*  商品名  マ<br>HP Pro Mini 400 G9<br>HP Pro Mini 400 G9<br>HP Pro Mini 400 G9<br>HP Pro Mini 400 G9<br>HP Pro Mini 400 G9                                                                         | は、<br>満7日 マ<br>2026/11/30<br>2026/11/30<br>2027/01/31<br>2026/11/30<br>2026/11/30                                                                                                    | 数量 ╤<br>1<br>1<br>1<br>1<br>1<br>1<br>1                                                             | 設置場所 100-0004 東京都 千代田区 大手町1 - 9 - 2 見本東京ビル11 D's Gat 100-0004 東京都 千代田区 大手町1 - 9 - 2 見本東京ビル11 D's Gat 100-0004 東京都 千代田区 大手町1 - 9 - 2 見本東京ビル11 D's Gat 100-0004 東京都 千代田区 大手町1 - 9 - 2 見本東京ビル11 D's Gat 100-0004 東京都 千代田区 大手町1 - 9 - 2 見本東京ビル11 D's Gat                                                                                                    |
| <b>1</b> 余<br>9日<br>アル      | <ul> <li>の物件選<br/>唐依頼を行<br/>か同一の場</li> <li>夕を全て外</li> <li>契約番号</li> <li>1000038</li> <li>1000038</li> <li>1000038</li> <li>1000038</li> <li>1000038</li> </ul>                                                                                                    | 択<br>テラ対象の物<br>合は同時に<br>マ<br>334-000-00<br>335-000-00<br>338-000-00<br>338-000-00<br>338-000-00                               | I件のチェックホ<br>依頼か可能です。<br>2 3 4 5 6 次へ<br><b>物件番号 〒</b><br>001-00<br><u>991-99</u><br>001-00<br>001-00<br>001-00<br>001-00                                                                    | マクスを全て入。<br>解約日 が異な<br>メー カー マ<br>HP<br>HP<br>HP<br>HP<br>HP                                | カし、「選択する」ホ<br>る場合は同一解約日ごと<br>4G4N8AV-AAGP<br>4G4N8AV-AAGP<br>4G4N8AV-AAGP<br>4G4N8AV-AAGP<br>4G4N8AV-AAGP<br>4G4N8AV-AAGP<br>4G4N8AV-AAGP                                                                                                    | タンをクリックしてくださ<br>とにご依頼ください。                                                                                                    | <ul> <li>満了日 マ</li> <li>2026/11/30</li> <li>2026/11/30</li> <li>2027/01/31</li> <li>2026/11/30</li> <li>2026/11/30</li> <li>2026/11/30</li> <li>2026/11/30</li> </ul>                                                                                                    | 数量 〒<br>1<br>1<br>1<br>1<br>1<br>1<br>1<br>1<br>1<br>1<br>1                                         | お客場所     100-0004 東京都 千代田区 大手町1 - 9 - 2 見本東京ビル11 D's G a t     100-0004 東京都 千代田区 大手町1 - 9 - 2 見本東京ビル11 D's G a t     100-0004 東京都 千代田区 大手町1 - 9 - 2 見本東京ビル11 D's G a t     100-0004 東京都 千代田区 大手町1 - 9 - 2 見本東京ビル11 D's G a t     100-0004 東京都 千代田区 大手町1 - 9 - 2 見本東京ビル11 D's G a t     100-0004 東京都 千代田区 大手町1 - 9 - 2 見本東京ビル11 D's G a t                                                                                                    |
| <b>1</b> 余<br>9月日<br>アル     | <ul> <li>の物件選</li></ul>                                                                                                    | ま                                                                                                    | ffのチェックホ<br>依頼か可能です。<br>2 3 4 5 6 次へ<br><b>物件番号 享</b><br>001-00<br><u>201.92</u><br>001-00<br>001-00<br>001-00<br>001-00<br>001-00                                                          | ックスを全て入<br>- 解約日が異な<br>メーカー 〒<br>HP<br>HP<br>HP<br>HP<br>HP<br>HP                           | カし、「選択する」ホ<br>る場合は同一解約日ごる<br><b>型式</b><br>4G4N8AV-AAGP<br>4G4N8AV-AAGP<br>4G4N8AV-AAGP<br>4G4N8AV-AAGP<br>4G4N8AV-AAGP<br>4G4N8AV-AAGP<br>4G4N8AV-AAGP                                                                                                    | タンをクリックしてくださ<br>とにご依頼ください。<br>▼ <b>商品名 </b> ▼<br>HP Pro Mini 400 G9<br>HP Pro Mini 400 G9<br>HP Pro Mini 400 G9<br>HP Pro Mini 400 G9<br>HP Pro Mini 400 G9<br>HP Pro Mini 400 G9                                             | (い。) (い)、 (い)、 ( | <b>数</b> 量 〒<br>1<br>1<br>1<br>1<br>1<br>1<br>1<br>1<br>1<br>1<br>1<br>1                            | おおおい     おおい     ま     おおい     ま     おおい     ま     おおい     ま     お     おい     ま     お     ま     お     ま     お     ま     ま      ま     ま     ま     ま      ま     ま     ま     ま     ま     ま |
|                             | <ul> <li>の物件選<br/>唐依頼を行<br/>が同一の場</li> <li>夕を全て外</li> <li>契約番号</li> <li>1000038</li> <li>1000038</li> <li>1000038</li> <li>1000038</li> <li>1000038</li> <li>1000038</li> <li>1000038</li> </ul>                                                                                                    | ま す う 対象の物 合 は 同時に ・ す う う 対象の物 の の の の の の の の の の の の の の の の の の                                                           | (件のチェックホ<br>依頼が可能です)<br>2 3 4 5 6 次へ<br>物件番号 ▼<br>001-00<br>001-00<br>001-00<br>001-00<br>001-00<br>001-00<br>001-00<br>001-00                                                              | ックスを全て入<br>・解約日が現な<br>メーカー マ<br>HP<br>HP<br>HP<br>HP<br>HP<br>HP                            | <ul> <li>カし、「選択する」ホ、</li> <li>「選択する」ホ</li> <li>「選れる」</li> <li>「運式 電</li> <li>4G4N8AV-AAGP</li> <li>4G4N8AV-AAGP</li> <li>4G4N8AV-AAGP</li> <li>4G4N8AV-AAGP</li> <li>4G4N8AV-AAGP</li> <li>4G4N8AV-AAGP</li> <li>4G4N8AV-AAGP</li> <li>4G4N8AV-AAGP</li> <li>4G4N8AV-AAGP</li> </ul>                                                                                                    | タンをクリックしてくださ<br>とにご依頼ください。<br>▼ <b>商品名 </b> ▼<br>HP Pro Mini 400 G9<br>HP Pro Mini 400 G9<br>HP Pro Mini 400 G9<br>HP Pro Mini 400 G9<br>HP Pro Mini 400 G9<br>HP Pro Mini 400 G9<br>HP Pro Mini 400 G9<br>HP Pro Mini 400 G9 | 満7日         ▼           2026/11/30         2026/11/30           2026/11/30         2026/11/30           2026/11/30         2026/11/30           2026/11/30         2026/11/30           2026/11/30         2026/11/30                                                                                                    | 数量 ╤<br>1<br>1<br>1<br>1<br>1<br>1<br>1<br>1<br>1<br>1<br>1<br>0<br>10                              | 設置場所 100-0004 東京都 千代田区 大手町1 - 9 - 2 見本東京ビル11 D's G a t 100-0004 東京都 千代田区 大手町1 - 9 - 2 見本東京ビル11 D's G a t 100-0004 東京都 千代田区 大手町1 - 9 - 2 見本東京ビル11 D's G a t 100-0004 東京都 千代田区 大手町1 - 9 - 2 見本東京ビル11 D's G a t 100-0004 東京都 千代田区 大手町1 - 9 - 2 見本東京ビル11 D's G a t 100-0004 東京都 千代田区 大手町1 - 9 - 2 見本東京ビル11 D's G a t 100-0004 東京都 千代田区 大手町1 - 9 - 2 見本東京ビル11 D's G a t 100-0004 東京都 千代田区 大手町1 - 9 - 2 見本東京ビル11 D's G a t 100-0004 東京都 千代田区 大手町1 - 9 - 2 見本東京ビル11 D's G a t                                                                                                    |
|                             | <ul> <li>の物件選<br/>唐依頼を行<br/>か同一の場</li> <li>夕を全て外</li> <li>契約番号</li> <li>1000038</li> <li>1000038</li> <li>1000038</li> <li>1000038</li> <li>1000038</li> <li>1000038</li> <li>1000038</li> <li>1000038</li> <li>1000038</li> </ul>                                                                                                    | ま す う 対象の物 合は同時に で す す 1 ・ す 1 ・ す 1 ・ す 1 ・ す 3334-000-00 333-000-00 333-000-00 3339-000-00 340-000-00 341-000-00 341-000-00 | Iffのチェックボ<br>依頼が可能です。<br>2 3 4 5 6 次へ<br>物件番号 ▼<br>001-00<br>001-00<br>001-00<br>001-00<br>001-00<br>001-00<br>001-00<br>001-00<br>001-00                                                   | ックスそ全て入。<br>解約日 が異な<br>メー カー マ<br>HP<br>HP<br>HP<br>HP<br>HP<br>HP<br>HP                    | カし、「選択する」本<br>る場合は同一解約日ごよ<br>4G4N8AV-AAGP<br>4G4N8AV-AAGP<br>4G4N8AV-AAGP<br>4G4N8AV-AAGP<br>4G4N8AV-AAGP<br>4G4N8AV-AAGP<br>4G4N8AV-AAGP<br>4G4N8AV-AAGP                                                                                                    | タンをクリックしてくださ<br>とにご依頼ください。<br>●                                                                                                    | 満了日         ▼           2026/11/30         2026/11/30           2026/11/30         2027/01/31           2026/11/30         2026/11/30           2026/11/30         2026/11/30           2026/11/30         2026/11/30           2026/11/30         2026/11/30           2026/11/30         2026/11/30                                                                                                    | 数量 〒<br>1<br>1<br>1<br>1<br>1<br>1<br>1<br>1<br>1<br>1<br>1<br>1<br>1<br>1<br>1<br>1<br>1<br>1<br>1 | 協調場所     100-0004 東京都 千代田区 大手町1-9-2 見本東京ビル11 D's G a t     100-0004 東京都 千代田区 大手町1-9-2 見本東京ビル11 D's G a t     100-0004 東京都 千代田区 大手町1-9-2 見本東京ビル11 D's G a t     100-0004 東京都 千代田区 大手町1-9-2 見本東京ビル11 D's G a t     100-0004 東京都 千代田区 大手町1-9-2 見本東京ビル11 D's G a t     100-0004 東京都 千代田区 大手町1-9-2 見本東京ビル11 D's G a t     100-0004 東京都 千代田区 大手町1-9-2 見本東京ビル11 D's G a t     100-0004 東京都 千代田区 大手町1-9-2 見本東京ビル11 D's G a t     100-0004 東京都 千代田区 大手町1-9-2 見本東京ビル11 D's G a t                                                                                                    |
|                             | <ul> <li>(の物件選)</li></ul>                                                                                                    |                                                                                                    | rffのチェックホ<br>依頼か可能です。<br>2 3 4 5 6 次へ<br>001-00<br>001-00<br>001-00<br>001-00<br>001-00<br>001-00<br>001-00<br>001-00<br>001-00<br>001-00                                                   | ックスを全て入<br>解約日が異な<br>メーカー マ<br>HP<br>HP<br>HP<br>HP<br>HP<br>HP<br>HP<br>HP<br>HP           | カし、「選択する」ホ<br>る場合は同一解約日こと<br>型式 マ<br>4G4N8AV-AAGP<br>4G4N8AV-AAGP<br>4G4N8AV-AAGP<br>4G4N8AV-AAGP<br>4G4N8AV-AAGP<br>4G4N8AV-AAGP<br>4G4N8AV-AAGP<br>4G4N8AV-AAGP                                                                                                    | タンをクリックしてくださ<br>とにご依頼ください。<br>▼                                                                                                    | は、<br>満了日 マ<br>2026/11/30<br>2026/11/30<br>2027/01/31<br>2026/11/30<br>2026/11/30<br>2026/11/30<br>2026/11/30<br>2026/11/30                                                                                                    | <b>数</b> 量                                                                                          | <b>設置場所</b><br>100-0004 東京都 千代田区 大手町1 - 9 - 2 見本東京ビル11 D's Gat<br>100-0004 東京都 千代田区 大手町1 - 9 - 2 見本東京ビル11 D's Gat<br>100-0004 東京都 千代田区 大手町1 - 9 - 2 見本東京ビル11 D's Gat<br>100-0004 東京都 千代田区 大手町1 - 9 - 2 見本東京ビル11 D's Gat<br>100-0004 東京都 千代田区 大手町1 - 9 - 2 見本東京ビル11 D's Gat<br>100-0004 東京都 千代田区 大手町1 - 9 - 2 見本東京ビル11 D's Gat<br>100-0004 東京都 千代田区 大手町1 - 9 - 2 見本東京ビル11 D's Gat<br>100-0004 東京都 千代田区 大手町1 - 9 - 2 見本東京ビル11 D's Gat<br>100-0004 東京都 千代田区 大手町1 - 9 - 2 見本東京ビル11 D's Gat<br>100-0004 東京都 千代田区 大手町1 - 9 - 2 見本東京ビル11 D's Gat<br>100-0004 東京都 千代田区 大手町1 - 9 - 2 見本東京ビル11 D's Gat<br>100-0004 東京都 千代田区 大手町1 - 9 - 2 見本東京ビル11 D's Gat                                                                                                    |
|                             | <ul> <li>の物件選<br/>唐依頼を行<br/>か同一の場</li> <li>夕を全て外</li> <li>契約番号</li> <li>1000038</li> <li>1000038</li> <li>1000038</li> <li>1000038</li> <li>1000038</li> <li>1000038</li> <li>1000038</li> <li>1000038</li> <li>1000038</li> <li>1000038</li> <li>1000038</li> <li>1000038</li> <li>1000038</li> <li>1000038</li> <li>1000038</li> <li>1000038</li> </ul>                  | ま て う 対象の物 合 は 同時に 、 す う う 対象の物 合 に は 同時に 、 す う 、 す う 、 す う 、 、 す 、 す 、 、 す 、 、 す 、 、 す 、 、 、 、                               | rffのチェックホ<br>依頼が可能です。<br>2 3 4 5 6 次へ<br><b>物件器号 〒</b><br>001-00<br>001-00<br>001-00<br>001-00<br>001-00<br>001-00<br>001-00<br>001-00<br>001-00<br>001-00<br>001-00                        | ックス を全て入<br>解約日 が異な<br>メー カー マ<br>HP<br>HP<br>HP<br>HP<br>HP<br>HP<br>HP<br>HP<br>HP<br>HP  | <ul> <li>カし、「選択する」ホ、</li> <li>プレ、「選択する」ホ、</li> <li>プレ、「選択する」ホ、</li> <li>プレ、「選択する」ホ、</li> <li>プレ、「選択する」ホ、</li> <li>プレ、「</li> <li>プレ、「</li> <li>プレ、「</li> <li>プレ、「</li> <li>プレ、「</li> <li>プレ、「</li> <li>プレ、「</li> <li>プレ、「</li> <li>プレ、「</li> <li>プレ、「</li> <li>プレ、「</li> <li>プレ、「</li> <li>プレ、「</li> <li>プレ、「</li> <li>プレ、「</li> <li>プレ、「</li> <li>プレ、「</li> <li>プレ、</li> <li>プレ、</li> <li>プレ</li></ul> | タンをクリックしてくださ<br>とにご依頼ください。                                                                                                    | 満了日         ▼           2026/11/30         2026/11/30           2026/11/30         2027/01/31           2026/11/30         2026/11/30           2026/11/30         2026/11/30           2026/11/30         2026/11/30           2026/11/30         2026/11/30           2026/11/30         2026/11/30           2026/11/30         2026/11/30                                                                                                    | 数量 〒<br>1<br>1<br>1<br>1<br>1<br>1<br>1<br>1<br>1<br>1<br>1<br>1<br>1<br>1<br>1<br>1<br>1<br>1<br>1 |                                                                                                    |
|                             | <ul> <li>の物件選<br/>唐依頼を行<br/>か同一の場</li> <li>夕を全て外</li> <li>契約番号</li> <li>1000038</li> <li>1000038</li> <li>1000038</li> <li>1000038</li> <li>1000038</li> <li>1000038</li> <li>1000038</li> <li>1000038</li> <li>1000038</li> <li>1000038</li> <li>1000038</li> <li>1000038</li> <li>1000038</li> <li>1000038</li> <li>1000038</li> <li>1000038</li> <li>1000038</li> </ul> | ま<br>ま<br>ま<br>ま<br>ま<br>ま<br>ま<br>ま<br>ま<br>ま                                                                                | Iffのチェックホ<br>依頼か可能です。<br>2 3 4 5 6 次へ<br>物件番号 ▼<br>001-00<br>001-00<br>001-00<br>001-00<br>001-00<br>001-00<br>001-00<br>001-00<br>001-00<br>001-00<br>001-00<br>001-00<br>001-00<br>001-00 | ックス<br>解約日<br>が異な<br>メー<br>サー マ<br>HP<br>HP<br>HP<br>HP<br>HP<br>HP<br>HP<br>HP<br>HP<br>HP | <ul> <li>カし、「選択する」本<br/>る場合は同一解約日ごる</li> <li>型式</li> <li>4G4N8AV-AAGP</li> <li>4G4N8AV-AAGP</li> </ul>                                                                                                    | タンをクリックしてくださ<br>をにご依頼ください。                                                                                                    | 湖7日         マ           2026/11/30         2026/11/30           2026/11/30         2027/01/31           2026/11/30         2026/11/30           2026/11/30         2026/11/30           2026/11/30         2026/11/30           2026/11/30         2026/11/30           2026/11/30         2026/11/30           2026/11/30         2026/11/30           2026/11/30         2026/11/30           2026/11/30         2026/11/30                                                                                                    | 数量 マ<br>1<br>1<br>1<br>1<br>1<br>1<br>1<br>1<br>1<br>1<br>1<br>1<br>1<br>1<br>1<br>1<br>1<br>1<br>1 | 設課場所         100-0004 東京都 千代田区 大手町1 - 9 - 2 見本東京ビル11 D's Gat         100-0004 東京都 千代田区 大手町1 - 9 - 2 見本東京ビル11 D's Gat         100-0004 東京都 千代田区 大手町1 - 9 - 2 見本東京区 近北1 D's Gat         100-0004 東京都 千代田区 大手町1 - 9 - 2 見本東京区 近北1 D's Gat         100-0004 東京都 千代田区 大手町1 - 9 - 2 見本東京区 近北1 D's Gat         100                                                                                                    |

# D's GATE 「解約見積依頼」 操作ガイド (3/14) Ver.20241101

|          | 積対象の物化                    | +を選択する                  | 5)                                     |                                                                                                    |                                                |                                                                           |                                                       |                                                   |                                                                  |                                                                      |
|----------|---------------------------|-------------------------|----------------------------------------|----------------------------------------------------------------------------------------------------|------------------------------------------------|---------------------------------------------------------------------------|-------------------------------------------------------|---------------------------------------------------|------------------------------------------------------------------|----------------------------------------------------------------------|
|          |                           |                         |                                        |                                                                                                    |                                                |                                                                           |                                                       |                                                   |                                                                  |                                                                      |
| 解約       | 対象契約-                     | -覧>                     |                                        |                                                                                                    |                                                |                                                                           |                                                       |                                                   | <最終支払日の一括入                                                       | \\$\;\;\;\;\;\;\;\;\;\;\;\;\;\;\;\;\;\;\                             |
|          | v                         | 契約番号                    | W                                      | 专私区分                                                                                                    | 最終支払日                                          | 最終支払日本                                                                    | を選択                                                   |                                                   | 最終支払日                                                            |                                                                      |
|          |                           | 100003835               | 5-000-00                               | 9割私                                                                                                    | 2023/03/31                                     |                                                                           | 日を選択する                                                |                                                   |                                                                  | 〇〇〇〇〇〇〇〇〇〇〇〇〇〇〇〇〇〇〇〇〇〇〇〇〇〇〇〇〇〇〇〇〇〇〇〇〇〇                               |
|          |                           |                         |                                        |                                                                                                    |                                                |                                                                           |                                                       |                                                   | 画面左側の<解約対象換                                                      | 約一覧>から一括入力対象の契約についてチェックボックスを選択してください。                                |
|          |                           |                         |                                        |                                                                                                    |                                                |                                                                           |                                                       |                                                   |                                                                  |                                                                      |
|          |                           |                         |                                        |                                                                                                    |                                                |                                                                           |                                                       |                                                   |                                                                  |                                                                      |
|          |                           |                         |                                        |                                                                                                    |                                                |                                                                           |                                                       |                                                   |                                                                  |                                                                      |
|          | *** 02. 5% //*            | 15= >                   |                                        |                                                                                                    |                                                | 1                                                                         |                                                       |                                                   |                                                                  |                                                                      |
| (約)      | 対影物件-                     | -覧>                     | -                                      | 1 million of the second                                                                                                    |                                                | 1                                                                         |                                                       |                                                   |                                                                  |                                                                      |
| 01       | とい物件の要                    | (量を一解約                  | 「数量」に入                                 | してくたさい。<br>- 飲み解約する#                                                                                                    | 合は、ご依頼時の補                                      | 足事項機に詳細を入力し                                                               | てください。                                                |                                                   |                                                                  |                                                                      |
| Ξ;       | ンとディスフ                    | レイのセッ                   | トモテルの                                  | EPIC_P9407.2.2.1614                                                                                                    |                                                |                                                                           |                                                       |                                                   |                                                                  |                                                                      |
| 'D);     | ンとディスフ                    | レイのセッ                   | トモテルの                                  | Br (2,9+17,7,5)                                                                                                    |                                                |                                                                           |                                                       |                                                   |                                                                  |                                                                      |
| ,⊂;<br>₹ | ンとディスフ<br>契約番号            | 'レイのセッ<br>₹             | 物件番号                                   | ₹ x-カ-                                                                                                    | 型式                                             | 商品名                                                                       | 满了日                                                   | 数量                                                | 解約数量                                                             | 設置場所                                                                 |
| ्वः<br>च | ンとディスフ<br>契約番号<br>1000038 | レイのセッ<br>〒<br>35-000-00 | やモデルの<br>物件番号<br>001-00                | ₩Р                                                                                                    | 型式<br>4G4N8AV-AAGP                             | <b>商品名</b><br>HP Pro Mini 400 G9                                          | <b>満了日</b><br>2026/11/30                              | <b>数量</b><br>1                                    | 解約数量                                                             | 認憲場所<br>100-0004 東京都 千代田区 大手町 1 - 9 - 2 現本東京ビル1 1 D'S G a t e 見本株式会社 |
| ₩        | ンとディスフ<br>契約番号<br>1000038 | レイのセッ<br>₹<br>35-000-00 | トモテルの<br>物件描号<br>001-00                | ₹ <b>х</b> -カ-                                                                                                    | 型式<br>4G4N8AV-AAGP                             | 商品名<br>HP Pro Mini 400 G9                                                 | <b>満了日</b><br>2026/11/30                              | 数型<br>1                                           | <b>解約数量</b>                                                      | 認憲場所<br>100-0004 東京都 千代田区 大手町 1 - 9 - 2 見本東京ビル1 1 D's G a t e 見本株式会社 |
| ⊒;<br>₹  | ンとディスフ<br>契約番号<br>1000038 | レイのセッ<br>〒<br>35-000-00 | やモナルのア<br>物件番号<br>001-00               | <i>₹</i> <b>メ</b> -カ-                                                                                                    | 型式<br>4G4N8AV-AAGP                             | <b>商品名</b><br>HP Pro Mini 400 G9                                          | <b>満了日</b><br>2026/11/30                              | <b>数型</b><br>1                                    | <b>解約数置</b><br>1                                                 | 設置増所<br>100-0004 東京都 千代田区 大手町 1 - 9 - 2 見末東京ビル1 1 D's G a t e 見本株式会社 |
| ⊒;<br>₹  | ンとディスフ<br>契約番号<br>1000038 | レイのセッ<br>₹<br>35-000-00 | やモテルの<br>物件番号<br>001-00                | ₹ <b>х</b> -л-                                                                                                    | 型式<br>4G4N8AV-AAGP                             | <b>商品名</b><br>HP Pro Mini 400 G9                                          | <b>満了日</b><br>2026/11/30                              | <b>数量</b><br>1                                    | <b>解約款置</b>                                                      | 設置増所<br>100-0004 東京都 千代田区 大手町 1 – 9 – 2 見本東京ビル1 1 D's G a t e 見本株式会社 |
| (二)<br>東 | ンとディスフ<br>契約番号<br>1000038 | レイのセッ<br>₹<br>35-000-00 | やモチルの)<br>物件番号<br>001-00               | ₹ <b>х-л</b> -                                                                                                    | 型式<br>4G4N8AV-AAGP                             | <b>商品名</b><br>HP Pro Mini 400 G9                                          | <b>満了日</b><br>2026/11/30                              | <b>数量</b><br>1                                    | <b>解約款置</b>                                                      | 設置増所<br>100-0004 東京都 千代田区 大手町 1 – 9 – 2 見本東京ビル1 1 D's G a t e 見本株式会社 |
| ₹        | ンとディスフ<br>契約番号<br>1000038 | レイのセッ<br>₹<br>35-000-00 | やモデルの<br>物件書号<br>001-00                | ₹ メ-カ-<br>HP                                                                                                    | 型式<br>4G4N8AV-AAGP                             | 商品名<br>HP Pro Mini 400 G9                                                 | 満了日<br>2026/11/30                                     | 数型<br>1                                           | 第約数量 1 1 (」」1                                                    | 設置増所<br>100-0004 東京都 千代田区 大手町1-9-2 見本東京ビル11 D's G a t e 見本株式会社       |
| ₹        | ンとディスフ<br>契約番号<br>1000038 | レイのセッ<br>Ţ<br>35-000-00 | <sup>●●●</sup> ●●●                     | ₹ <u>x</u> -カ-                                                                                                    | 型式<br>4G4N8AV-AAGP<br>衣頼」画面(                   | <sub>商品名</sub><br>HP Pro Mini 400 G9<br>こ戻り、選択I                           | <sup>満7日</sup><br><sup>2026/11/30</sup><br>した契約       | <sup>数量</sup><br>1                                | <sup>解的数量</sup> 1 1 1 1 1 1 1 1 1 1 1 1 1 1 1 1 1 1 1            | 設置増所<br>100-0004 東京都 千代田区 大手町1-9-2 見本東京ビル11 D's G a t e 見本株式会社       |
| ₹        | ンとディスフ<br>契約番号<br>1000038 | レイのセッ<br>▼<br>35-000-00 | や<br>サ件番号<br>001-00<br>「解<br>れる        | ₹ x-カ-<br>HP<br>約見積(<br>ます。                                                                                                    | 型式<br>4G4N8AV-AAGP<br>衣頼」画面(                   | <sub>商品名</sub><br>HP Pro Mini 400 G9<br>こ戻り、選択I                           | <sup>満丁日</sup><br>2026/11/30                          | <sup>数量</sup><br>1                                | <sup>解的数量</sup>                                                  | 設置増所<br>100-0004 東京都 千代田区 大手町1-9-2 見本東京ビル11 D's G a t e 見本株式会社       |
| ₹        | ンとディスフ<br>契約番号<br>1000038 | ₹<br>35-000-00          | NH445<br>物件45<br>001-00<br>「解れる        | ₹ ×-カ-<br>HP<br>約見積(<br>;す。                                                                                                    | 型式<br>4G4N8AV-AAGP<br>衣頼」画面(                   | <sub>商品名</sub><br>HP Pro Mini 400 G9<br>こ戻り、選択I                           | <sub>第7日</sub><br>2026/11/30                          | <sup>数量</sup><br>1                                | <sup>解的数量</sup><br>1<br>件情報が反映さ                                  | 設置増所<br>100-0004 東京都 千代田区 大手町1-9-2 見本東京ビル11 D's Gate見本株式会社           |
| ₹        | ンとディスフ<br>契約番号<br>1000038 | ₹<br>35-000-00          | NH445<br>物件45<br>001-00<br>「解れる<br>、、・ | x→→→ HP 約見積( <p< td=""><td>型式<br/>4G4N8AV-AAGP<br/>衣頼」画面(<br/>:象物件一号</td><td>☆品名<br/>HP Pro Mini 400 G9<br/>こ戻り、選択U<br/>覧&gt;は、選択</td><td><sub>満7日</sub><br/>2026/11/30<br/>した契約<br/>したご契</td><td>ショー</td><td><sup>解的数量</sup><br/>(1<br/>件情報が反映さ<br/>こ紐づくすべて</td><td>設置増所<br/>100-0004 東京都 千代田区 大手町1-9-2 見本東京ビル11 D's Gate見本株式会社</td></p<>      | 型式<br>4G4N8AV-AAGP<br>衣頼」画面(<br>:象物件一号         | ☆品名<br>HP Pro Mini 400 G9<br>こ戻り、選択U<br>覧>は、選択                            | <sub>満7日</sub><br>2026/11/30<br>した契約<br>したご契          | ショー                                               | <sup>解的数量</sup><br>(1<br>件情報が反映さ<br>こ紐づくすべて                      | 設置増所<br>100-0004 東京都 千代田区 大手町1-9-2 見本東京ビル11 D's Gate見本株式会社           |
| ₩<br>    | ンとディスフ<br>契約番号<br>1000038 | ¥<br>35-000-00          | NHT (1001-000)<br>「「解<br>れこ<br>※・      | x→→→ HP 約見積( <p< td=""><td>型式<br/>4G4NBAV-AAGP<br/>衣頼」画面(<br/>象物件一覧</td><td>☆品名<br/>HP Pro Mini 400 G9<br/>こ戻り、選択I<br/>覧&gt;は、選択</td><td><sub>満7日</sub><br/>2026/11/30<br/>した契約<br/>したご教</td><td>ショー</td><td><sup>解的数量</sup><br/>(1)<br/>件情報が反映さ<br/>こ 紐づくすべて</td><td>設置増所<br/>100-0004 東京都 千代田区 大手町1-9-2 見本東京ビル11 D's G a t e 見本株式会社</td></p<> | 型式<br>4G4NBAV-AAGP<br>衣頼」画面(<br>象物件一覧          | ☆品名<br>HP Pro Mini 400 G9<br>こ戻り、選択I<br>覧>は、選択                            | <sub>満7日</sub><br>2026/11/30<br>した契約<br>したご教          | ショー                                               | <sup>解的数量</sup><br>(1)<br>件情報が反映さ<br>こ 紐づくすべて                    | 設置増所<br>100-0004 東京都 千代田区 大手町1-9-2 見本東京ビル11 D's G a t e 見本株式会社       |
| ₹<br>₹   | ンとディスス<br>契約番号<br>1000038 | ₹<br>35-000-00          | ************************************   | x→→→→→→→→→→→→→→→→→→→→→→→→→→→→→→→→→→→→                                                                                                    | 型式<br>4G4NBAV-AAGP<br>衣頼」画面(<br>余物件一5<br>示されます | <sup>商品名</sup><br>H <sup>P Pro Mini 400 G9<br/>こ戻り、選択<br/>覧&gt;は、選択</sup> | <sup>満7日</sup><br>2026/11/30<br>したご契約<br>したご契<br>要な物件 | <sup>数量</sup><br>1<br>2<br>2<br>約<br>(:<br>:<br>: | <sup>解的数量</sup><br>作情報が反映さ<br>に紐づくすべて<br>Dいては、 <sup>1</sup><br>を | 設置増所<br>100-0004 東京都 千代田区 大手町1-9-2 見本東京ビル11 D's Gate見本株式会社           |

### ② 「契約・物件の詳細情報」から、解約数量を入力します。

| 鞩                    | 対象契約                            | -覧>                                             |                        |                                      |                            |                           |                       |    | <最終支払日の一           | -括入力> |                     |                    |                   |         |         |
|----------------------|---------------------------------|-------------------------------------------------|------------------------|--------------------------------------|----------------------------|---------------------------|-----------------------|----|--------------------|-------|---------------------|--------------------|-------------------|---------|---------|
|                      | <b>□</b> ₹                      | 契約番号<br>100003833                               | ₹<br>5-000-00          | <b>支払区分</b><br>分割払                   | <b>農終支払日</b><br>2023/03/31 | 最終支払日4<br>(最終支払)          | <b>を選択</b><br>日を選択する  |    | 品終支払日<br>画面左側の<解約3 | 「」    | )<br>入力した<br>トから一括2 | 内容で一括更新<br>力対象の契約に | する)<br>ついてチェックオ   | ドックスを選択 | してください。 |
|                      |                                 |                                                 |                        |                                      |                            |                           |                       |    |                    |       |                     |                    |                   |         |         |
| 解約                   | <b>対象物件</b><br>こい物件の<br>ッとディス:  | <b>一覧&gt;</b><br>故量を「解約<br>ブレイのセッ               | 数量」に入<br>トモデルの         | カしてください<br>一部を解約する                   | 。<br>場合は、ご依頼時の補助           | 定要項機に詳細を入力し               | てください。                |    |                    |       | 解約                  | 〕数量を               | 入力しま <sup>-</sup> | す。      |         |
| (解約<br>約した<br>マ<br>マ | 対象物件<br>い物件の!<br>ンビディス:<br>契約番号 | <b>一覧&gt;</b><br>放量を「解約<br>ブレイのセッ<br><b>;</b> 〒 | 数量」に入<br>トモデルの<br>物件番号 | カしてください<br>一部を解約する<br>〒 <b>メーカ</b> - | 。<br>場合は、ご依頼時の補助<br>- 型式   | 2要項機に詳細を入力し<br><b>商品名</b> | てください。<br>満 <b>7日</b> | 数量 | 解約款機               |       | 解彩                  | 〕数量を               | 入力しま <sup>-</sup> | す。      |         |

③ その他解約見積依頼情報の入力は「2-1.3 解約見積基本情報等を入力する」をご参照ください。

## D's GATE 「解約見積依頼」 操作ガイド (4/14)

Ver.20241101

2-1.2 解約見積対象の物件一覧をアップロードする

データを作成し、まとめて取り込む場合の方法です。

 アップロードファイルを作成します。ファイルの作成には、「現在ご契約中の物件一覧をダウンロードする」を クリックしてダウンロードしたファイルに解約数量を入力します。

ダウンロードしたファイルの「入力方法」シートに、入力方法についてのご説明を記載しています。入力方法 の説明を確認し、データの作成を行います。

| 解約見構対象の物件取り込み                                 |  |
|-----------------------------------------------|--|
| (現在ご契約中の物件一覧をダウンロードする) (離約見積対象の物件一覧をアップロードする) |  |
|                                               |  |
| 「現在ご契約中の物件一覧をダウンロードする」<br>をクリックします。           |  |

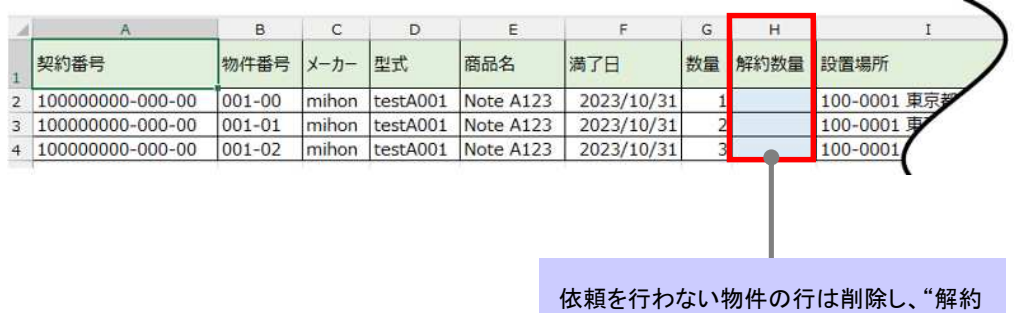

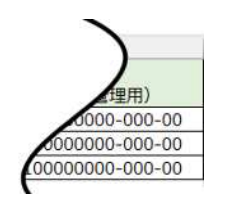

依頼を行わない物件の行は削除し、"解約 数量"に解約物件の数量を入力します。

## D's GATE 「解約見積依頼」操作ガイド (5/14) Ver.20241101

② ファイルのアップロードを行います。「解約見積対象の物件一覧をアップロードする」をクリック後、該当ファイ ルを選択して「添付する」をクリックします。

※アップロード用 Excel ファイルのレイアウト変更をしないようにしてください。列の並べ替え、シート名の変更等を行っ た場合、エラーが表示され取込できません。

| 解約見職対象の物件取り込み<br>(現在ご契約中の物件一覧をダウンロードする        | (解約完積対象の物件一覧をアップロードする)                |     |                                                  |
|-----------------------------------------------|---------------------------------------|-----|--------------------------------------------------|
|                                               | ファイルを添付する                             | ×   |                                                  |
|                                               |                                       |     | "解約見積対象の物件一覧<br>をアップロードする"をクリック<br>後、該当ファイルを選択して |
| アップロードデータはドラ<br>ッグアンドドロップ、または<br>ファイルを選択することが | ファイルをドラッグして、ここにドロップ<br>または<br>ファイルを選択 |     | "添付する" をクリックしま<br>す。                             |
| 可能です。                                         | ファイル名                                 |     |                                                  |
|                                               | 解約見積依頼フォーマット.xlsx                     |     |                                                  |
|                                               | キャンセル                                 | いない |                                                  |

③ アップロードしたデータが反映されます。

| 約・物イ                              | 件の詳細情                                         | 辑                                        |                                      |                                       |                                  |                                                 |                                     |                |         |            |                                                                                                    |
|-----------------------------------|-----------------------------------------------|------------------------------------------|--------------------------------------|---------------------------------------|----------------------------------|-------------------------------------------------|-------------------------------------|----------------|---------|------------|----------------------------------------------------------------------------------------------------|
| 解約見稼                              | 責対象の物件                                        | +を選択する                                   | $\supset$                            |                                       |                                  |                                                 |                                     |                |         |            |                                                                                                    |
| <解約5                              | 対象契約-                                         | -覧>                                      |                                      |                                       |                                  |                                                 |                                     |                | <最終支払日  | の一括入       | <i>م</i> >                                                                                                  |
|                                   | Ŧ                                             | 契約番号                                     | ₩ 3                                  | 14区分                                  | 最終支払日                            | 最終支払日本                                          | を選択                                 |                | 最終支払日   |            |                                                                                                    |
|                                   |                                               | 100003835                                | -000-00                              | 割払                                    | 2023/03/31                       | (最終支払)                                          | 日を選択する                              | )              |         |            | (入力した内容で一括更新する)                                                                                             |
| 〈解約5                              | 対象物件一                                         | -賢>                                      |                                      |                                       |                                  |                                                 |                                     |                | 画面左側のく解 | 約対象握幹      | 約一覧>から一括入力対象の契約についてチェックボックスを選択してください。                                                                       |
| <<br>解約5<br>約した<br>いコン            | <b>対象物件-</b><br>こい物件の数<br>ッとディスプ              | -覧><br>望を「解約<br>レイのセッ                    | 数量」に入力<br>トモデルの一                     | してください。<br>即を解約する#                    | 1合は、ご依頼時の補                       | 足裏瑛悌に詳細を入力し                                     | てください。                              |                | 画面左側の<解 | 約対象製約      | 約一覧>から一括入力対象の契約についてチェックボックスを選択してください。                                                                       |
| <解約5<br><sup>発約した</sup><br>マ<br>マ | 対象物件<br>とい物件の数<br>レとディスプ<br>契約番号              | -覧><br>量を「解約<br>レイのセッ<br>╤               | 数量」に入力<br>トモデルの一<br><b>物件番号</b> 1    | してください。<br>即を解約する場<br><b>メーカー</b>     | l台は、ご広頼時の補<br>型式                 | 足要逐機に詳細を入力し<br><b>商品名</b>                       | てください。<br>満 <b>7日</b>               | 数量             | 画面左側の<船 | 的对象提紧      | 約一発> から一括入力対象の契約についてチェックボックスを選択してください。<br>認識場所                                                              |
| <解約5<br>時した<br>(ソコン<br>軍          | 対象物件-<br>こい物件の数<br>レとディスプ<br>契約番号<br>1000038: | -覧><br>量を「解約<br>'レイのセッ<br>〒<br>35-000-00 | 数量」に入力<br>トモデルの一<br>物件番号 1<br>001-00 | してください。<br>即を解約する時<br>:<br>メーカー<br>HP | l台は、ご広頼時の補<br>型式<br>4G4N8AV-AAGP | 定要項機に詳細を入力し<br><b>商品名</b><br>HP Pro Mini 400 G9 | てください。<br>満 <b>7日</b><br>2026/11/30 | <b>武田</b><br>1 | 画面左側の<解 | 的对象契约<br>1 | 約一発>から一括入力対象の契約についてチェックボックスを選択してください。<br>設置場所<br>100-0004 東京都 千代田区 大手町1 - 9 - 2 見本東京ビル11 D's G a t e 見本株式会社 |

④ その他解約見積依頼情報の入力は「2-1.3 解約見積基本情報等を入力する」をご参照ください。

### 2-1.3 解約見積基本情報等を入力する

「2-1.1 解約見積対象の物件を選択する」、「2-1.2 解約見積対象の物件一覧をアップロードする」で物件を選択 後、解約見積依頼に必要な情報を入力します。

①「解約見積依頼」の「解約見積基本情報」画面から、<解約日><解約理由>を入力します。

| 解約見稿依擬情報の入力 |                  |                                  |  |
|-------------|------------------|----------------------------------|--|
| 解約見福基本情報    |                  |                                  |  |
| <解約日>       | <解約理由><br>物件不要 ~ |                                  |  |
|             |                  | <解約日><解約理由>をそれぞれ<br>入力、または選択します。 |  |

### D's GATE 「解約見積依頼」操作ガイド (7/14) Ver.20241101

②「最終支払日」を確認します。

<解約対象契約一覧>に表示された「最終支払日」は、ご請求中の最終お支払日が表示されます。

「最終支払日」を変更する場合は、「最終支払日を選択する」クリックし、変更後の「最終支払日」を選択後、 「選択する」をクリックします。

※「最終支払日」は、初期表示された支払日以前の日付は選択不可となります。

| 《解約対象契約一覧>                                                                         |                               |                                                                                                    |                                                                                                    |                                                                                                    |                                                                                                    |                                                                                                    | <最終支払日の一括                                                                                                    | 入力>                                                                                                    |                                                                         |
|------------------------------------------------------------------------------------|-------------------------------|----------------------------------------------------------------------------------------------------|----------------------------------------------------------------------------------------------------|----------------------------------------------------------------------------------------------------|----------------------------------------------------------------------------------------------------|----------------------------------------------------------------------------------------------------|----------------------------------------------------------------------------------------------------|----------------------------------------------------------------------------------------------------|-------------------------------------------------------------------------|
| ♥ 契約番号 ♥ 支払区分                                                                      |                               | 終支払日                                                                                                    |                                                                                                    | 最終支払日を                                                                                                    | 選択                                                                                                    | L                                                                                                    | 最終支払日                                                                                                    | 1044500<br>27 - 10                                                                                                    |                                                                         |
| 100003835-000-00 分割払                                                               | 20                            | 23/03/31                                                                                                    |                                                                                                    | ( 果然支払日                                                                                                    | 日を選択する)                                                                                                    |                                                                                                    |                                                                                                    |                                                                                                    | こ内容で一括更新する)                                                             |
| 解約対象物件一覧><br>50たい物件の設量を「解約設量」に入力してく<br>/コンとディスプレイのセットモデルの一部で解<br>〒 契約番号 〒 物件番号 〒 ★ | ださい。<br>約する場合<br><b>(一カ</b> ー | は、ご依頼時の補<br>型式                                                                                                    | 足事項機に、<br>商品名                                                                                                    | 詳細を入力し                                                                                                    | てください。<br>満 <b>了日</b>                                                                                                    | 数量 筹                                                                                                    | 約数量                                                                                                    | 設置場所                                                                                                    | 最終支払日を入力して「入力した<br>内容で一括更新する」をクリックし<br>一括更新することも可能です。<br>※<解約対象契約一覧>にチェ |
|                                                                                    |                               |                                                                                                    |                                                                                                    |                                                                                                    |                                                                                                    |                                                                                                    |                                                                                                    | 1                                                                                                    | ックが入っている契約のみ更新さ                                                         |
| 100003835-000-00 001-00 H                                                          | (P.S                          | 4G4N8AV-AAGP                                                                                                    | HP Pro N                                                                                                    | Mini 400 G9                                                                                                    | 2026/11/30                                                                                                    | 1                                                                                                    |                                                                                                    | 1 100-0004 東京                                                                                                    | れます。                                                                    |
|                                                                                    |                               | 最終支払日                                                                                                    | 選 <mark>択</mark><br>rジュールを                                                                                                    | を表示していま                                                                                                    | Fす。最終支払E                                                                                                    | を選択して                                                                                                    | ください。                                                                                                    | ×                                                                                                    |                                                                         |
|                                                                                    |                               | 最終支払日                                                                                                    | 選択<br>rジュール*<br>123                                                                                                    | を表示していま                                                                                                    | :寸。最終支払日                                                                                                    | き選択して                                                                                                    | ください。                                                                                                    | ×                                                                                                    |                                                                         |
|                                                                                    |                               | <b>品終支払日</b><br>お支払いスク<br>支払                                                                                                    | 選択<br>rシュール4<br>123<br>私内容 F                                                                                                    | を表示していま<br>次へ<br>回数 総回数                                                                                                    | にす。 最終支払日<br>数 請求処理決                                                                                                    | 1を選択して<br><b> </b>                                                                                                    | <ださい。<br>支払額 (税抜)                                                                                                    | <b>支払</b> 方法                                                                                                    |                                                                         |
|                                                                                    |                               | <ul> <li>最終支払日</li> <li>お支払いスク</li> <li>支</li> <li>・・・・・・・・・・・・・・・・・・・・・・・・・・・・・・・・・・・・</li></ul>                                                                                                    | 選択<br>rシュールを<br>123<br>ム内容 E<br>-ス科 1                                                                                                    | を表示していま<br>次へ<br>回数 総回数<br>1 48                                                                                                    | <ul> <li>は、</li></ul>                                                                                                    | <ul> <li>1を選択して</li> <li>         ・</li> <li>         ・<td>&lt;たさい。<br/>支払数(税扱)<br/>2/31 2.230</td><td>×<br/>支払方法<br/>振込</td><td></td></li></ul> | <たさい。<br>支払数(税扱)<br>2/31 2.230                                                                                                    | ×<br>支払方法<br>振込                                                                                                    |                                                                         |
|                                                                                    |                               | <ul> <li>最終支払日</li> <li>お支払いスク</li> <li>支払</li> <li>・</li> <li>・</li></ul> | 選択<br>rシュールを<br>12.3 E<br>-ス科 1<br>-ス科 2<br>- ス科 2                                                                                                    | を表示していま<br>次へ<br>回数 総回数<br>1 48<br>2 48                                                                                                    | ity。 黑將支払E<br>数 請求処理派<br>*<br>*                                                                                                    | <ul> <li>1を選択して</li> <li>支払日</li> <li>2022/<sup>1</sup></li> <li>2023/<sup>1</sup></li> <li>2023/<sup>1</sup></li> </ul>                                                                                                    | <ださい。<br>支払款(税抜)<br>2/31 2.230<br>11/31 2.230                                                                                                    | ×<br><u> 支払方法</u><br>振込<br>振込                                                                                                    |                                                                         |
|                                                                                    |                               | 最終支払日<br>お支払いスパ<br>支援<br>リノ・<br>リ・<br>リ・<br>リ・<br>リ・<br>・<br>リ・<br>・                                                                                                    | 選択<br>rジュールを<br>123<br>LA内容 F<br>-ス科 1<br>-ス科 2<br>-ス科 3<br>-ス科 3<br>-ス科 3                                                                                                    | を表示していま<br>次へ<br>回数 総団数<br>1 48<br>2 48<br>3 48<br>4 48                                                                                                    | <ul> <li>志才。 農終支払E</li> <li>故 請求処理法</li> <li>*</li> <li>*</li> <li>*</li> <li>*</li> <li>*</li> <li>*</li> <li>*</li> </ul>                                                                                                    | 日を選択して<br>・<br>・<br>な<br>が<br>日<br>を<br>選択して<br>・<br>な<br>・<br>、<br>な<br>い<br>て<br>・<br>・<br>、<br>な<br>い<br>し<br>て<br>・<br>・<br>、<br>、<br>い<br>・<br>、<br>、<br>、<br>い<br>・<br>、<br>、<br>い<br>・<br>、<br>、<br>い<br>、<br>、<br>、<br>い<br>、<br>、<br>、<br>い<br>、<br>、<br>、<br>い<br>、<br>、<br>、<br>い<br>、<br>、<br>、<br>、<br>、<br>、<br>、<br>、<br>、<br>、<br>、<br>、<br>、                                                                                                    | <ださい。<br>支払額(税抜)<br>2/31 2,230<br>11/31 2,230<br>12/28 2,230<br>13/31 2,230                                                                                                    | ×<br>を払方法<br>振込<br>振込                                                                                                    |                                                                         |
|                                                                                    |                               | <ul> <li>最終支払日</li> <li>お支払いスク</li> <li>支払</li> <li>・</li> <li>・</li></ul> | 選択<br>123<br>LAR8 E<br>ス科 1<br>ス科 2<br>ス科 3<br>ス科 4<br>ス科 5                                                                                                    | を表示していま<br>次へ<br>1 48<br>2 48<br>3 48<br>4 48<br>5 48                                                                                                    | kす。 鼠狩支払E<br>数 請求処理況<br>*<br>*<br>*<br>*                                                                                                    | 日を選択して<br>名<br>支払日<br>2023/0<br>2023/0<br>2023/0<br>2023/0<br>2023/0<br>2023/0<br>2023/0<br>2023/0                                                                                                    | <#250%<br><b>353/887 (1935)</b><br>2,230<br>1/371 2,230<br>1/371 2,230<br>1/373 2,230<br>1/373 2,230                                                                                                    | ×<br>支払方法<br>振込<br>振込<br>振込                                                                                                    |                                                                         |
|                                                                                    |                               | 最終支払日<br>お支払いスパ<br>支払<br>リン・<br>リン・<br>リン・<br>リン・<br>リン・<br>リン・<br>リン・<br>ション・<br>ション・<br>ション・<br>ション・<br>ション・<br>ション・<br>ション・<br>ショ                                                                                                    | 選択<br>7ジュールオ<br>123<br>「<br>ム内容 F<br>一ス料 1<br>ース料 2<br>ース料 3<br>ース料 3<br>ース料 5<br>ース料 5                                                                                                    | を表示していま<br>次へ<br>1 48<br>2 48<br>4 48<br>5 48<br>5 48                                                                                                    | <ul> <li>支 課終支払</li> <li>(1)</li> <li>(1)<!--</td--><td><ul> <li>1を選択して</li> <li>支払日</li> <li>2022/</li> <li>2023/0</li> <li>2023/0</li> <li>2023/0</li> <li>2023/0</li> <li>2023/0</li> <li>2023/0</li> <li>2023/0</li> <li>2023/0</li> <li>2023/0</li> <li>2023/0</li> <li>2023/0</li> <li>2023/0</li> <li>2023/0</li> </ul></td><td>&lt;     <tr>         x3ABB (RHA)           2/31         2.230           2/31         2.230           2/32         2.230           3/34         2.230           3/34         2.230           3/35         2.230           5/54         2.230</tr></td><td>×<br/>支払方法<br/>振込<br/>振込<br/>振込<br/>振込</td><td></td></li></ul> | <ul> <li>1を選択して</li> <li>支払日</li> <li>2022/</li> <li>2023/0</li> <li>2023/0</li> <li>2023/0</li> <li>2023/0</li> <li>2023/0</li> <li>2023/0</li> <li>2023/0</li> <li>2023/0</li> <li>2023/0</li> <li>2023/0</li> <li>2023/0</li> <li>2023/0</li> <li>2023/0</li> </ul>                                                                                                    | < <tr>         x3ABB (RHA)           2/31         2.230           2/31         2.230           2/32         2.230           3/34         2.230           3/34         2.230           3/35         2.230           5/54         2.230</tr>                                                                                                    | ×<br>支払方法<br>振込<br>振込<br>振込<br>振込                                                                                                    |                                                                         |
|                                                                                    |                               |                                                                                                    |                                                                                                    |                                                                                                    |                                                                                                    |                                                                                                    |                                                                                                    |                                                                                                    |                                                                         |
|                                                                                    |                               | 最終支払日<br>お支払いスパ<br>支払<br>リン・<br>リン・<br>・<br>リン・<br>・<br>・<br>ノン・<br>・<br>・<br>ノン・<br>・<br>・<br>・<br>、<br>・<br>、<br>・<br>、<br>・<br>、・<br>、・・・・・・・・・・                                                                                                    | 選択<br>rジュールオ<br>123<br>LA内容 E<br>ース科 1<br>ース科 2<br>ース科 3<br>ース科 3<br>ース科 4<br>ース科 5<br>ース科 5<br>ース科 7                                                                                                    | を表示していま<br>次へ<br>「「」 48<br>2 48<br>3 48<br>4 48<br>5 48<br>5 48<br>7 48                                                                                                    | <ul> <li>(現時交払日)</li> <li>(現時交払日)</li> <li>(現時交払日)</li> <li>(日日)</li> <li>(日)</li> <li>(日)</li> <li>(日)</li> <li>(日)</li> <li>(日)</li> <li>(日)</li> <li>(日)</li> <li>(日)</li> <li>(日)</li> <li>(日)</li> <li>(日)</li> <li>(日)</li> <li>(日)</li> <li>(日)</li> <li>(日)</li> <li>(日)</li> <li>(日)</li> <li>(日)</li> <li>(日)</li> <li>(日)</li> <li>(日)</li></ul>                                                                                                    | <ul> <li>表払日</li> <li>支払日</li> <li>2022/1</li> <li>2023/1</li> <li>2023/1</li> <li>2023/1</li> <li>2023/1</li> <li>2023/1</li> <li>2023/1</li> <li>2023/1</li> <li>2023/1</li> <li>2023/1</li> <li>2023/1</li> </ul>                                                                                                    | x31AR(H34)2/312.2302/312.2302/322.2303/332.2303/342.2305/5312.2305/5312.230                                                                                                    | ×<br>支払方法<br>振込<br>振込<br>振込<br>振込<br>振込<br>振込<br>振込<br>振込                                                                                                    |                                                                         |
|                                                                                    |                               | 最終支払日<br>お支払いスパ<br>支援<br>リノ・<br>リ・<br>リ・<br>リ・<br>・<br>リ・<br>・<br>リ・<br>・<br>し・<br>・<br>リ・<br>・<br>し・<br>、<br>・<br>、<br>・<br>、<br>・<br>、<br>・<br>、<br>・<br>、・<br>、・<br>、・<br>、・<br>、・                                                                                                    | 選択<br>rジュールボ<br>123 1<br>4内容 F<br>-ス料 1<br>-ス料 2<br>-ス料 3<br>-ス料 3<br>-ス料 5<br>-ス料 5<br>-ス料 5<br>-ス料 7<br>-ス料 8                                                                                                    | を表示していま<br>次へ<br>1 48<br>2 48<br>3 48<br>4 48<br>5 48<br>5 48<br>7 48<br>8 48                                                                                                    | <ul> <li>京才。認純交払已</li> <li>請求処理法</li> <li>*</li> <li>*</li> <li>*</li> <li>*</li> </ul>                                                                                                    | <ul> <li>未選択して</li> <li>支払日</li> <li>2022/2</li> <li>2023/0</li> <li>2023/0</li> <li>2023/0</li> <li>2023/0</li> <li>2023/0</li> <li>2023/0</li> <li>2023/0</li> <li>2023/0</li> <li>2023/0</li> <li>2023/0</li> <li>2023/0</li> <li>2023/0</li> <li>2023/0</li> <li>2023/0</li> <li>2023/0</li> </ul>                                                                                                    | \$£i\$t\$K\$21362/312/312/332/312/332/332/342/352/352/365/372/385/382/395/392/305/392/305/392/305/392/305/392/305/392/39                                                                                                    | ×<br>を払方法<br>振込<br>振込<br>振込<br>振込<br>振込<br>振込<br>振込<br>振込<br>振込<br>振込                                                                                                    |                                                                         |
| 長終支払日を選択する」を                                                                       |                               | 最終支払日<br>ま支払しスパー<br>支援 ・・・・・・・・・・・・・・・・・・・・・・・・・・・・・・・・・・                                                                                                    | 選択<br>rジュールオ<br>123<br>ム内容 E<br>ース料 1<br>ース料 2<br>ース料 3<br>ース料 5<br>ース料 5<br>ース料 5<br>ース料 7<br>ース料 7<br>ース料 8<br>ース料 9                                                                                                    | を表示していま<br>次へ<br>1 48<br>2 48<br>3 48<br>4 48<br>5 48<br>5 48<br>5 48<br>5 48<br>5 48<br>6 48<br>8 48<br>9 48                                                                                                    | y 關於交払E<br><b>就 請求処理</b> 源<br>*<br>*<br>*<br>*                                                                                                    | <ul> <li>* 選択して</li> <li>* 支払日</li> <li>2022/1</li> <li>2023/0</li> <li>2023/0</li></ul>                                                                                                    | ★3/A\$\$\$(#3/A\$\$)\$2/302.2301/3712.2301/3712.2301/3732.2301/3742.2301/3742.2301/3742.2301/3742.2301/3742.2301/3742.2301/3742.2301/3742.2301/3742.2301/3742.2301/3742.2301/3742.230                                                                                                    | ×<br>支払方法<br>振込<br>振込<br>振込<br>振込<br>振込<br>振込<br>振込<br>振込<br>振込                                                                                                    |                                                                         |
| 最終支払日を選択する」を<br>すると、最終支払日を選ま                                                       | ミクリッズ                         | 最終支払日<br>お支払いスパ<br>支」<br>り、<br>り、<br>り、<br>り、<br>り、<br>り、<br>り、<br>し、<br>り、<br>し、<br>り、<br>し、<br>り、<br>し、<br>り、<br>し、<br>り、<br>し、<br>り、<br>し、<br>り、<br>し、<br>り、<br>し、<br>し、<br>の、<br>り、<br>し、<br>し、<br>の、<br>の、<br>の、<br>の、<br>の、<br>の、<br>の、<br>の、<br>の、<br>の、<br>の、<br>の、<br>の、                                                                                                    | 選択<br>rジュールオ<br>123<br>LA内容 F<br>-ス料 1<br>-ス料 2<br>-ス料 2<br>-ス料 3<br>-ス料 5<br>-ス料 5<br>-ス料 6<br>-ス料 7<br>-ス料 8<br>-ス料 8<br>-ス料 9<br>-ス料 9<br>-ス料 1                                                                                                    | を表示していま<br>次へ<br>「 48<br>2 48<br>3 43<br>4 48<br>5 48<br>5 48<br>5 48<br>5 48<br>6 48<br>6 48<br>10 48                                                                                                    | x 誤將交払L<br><b>就 請求処理</b> 27<br>*<br>*<br>*<br>*<br>*                                                                                                    | <ul> <li>1を選択して</li> <li>3支払日</li> <li>2022/</li> <li>2023//</li> <li>2023//</li></ul>                                                                                                    | <223 cm m m m m m m m m m m m m m m m m m m                                                                                                     | ×<br>支払方法<br>振込<br>振込<br>振込<br>振込<br>振込<br>振込<br>振込<br>振込<br>振込<br>振込                                                                                                    |                                                                         |
| 長終支払日を選択する」を すると、最終支払日を選ま ーダルが聞きます                                                 | モクリッ沢する                       | 最終支払日<br>お支払いスパ<br>支払いスパ<br>、<br>、<br>、<br>、<br>、<br>、<br>、<br>、<br>、<br>、<br>、<br>、<br>、                                                                                                    | 選択<br>rジュールオ<br>12.3<br>LA内容 F<br>-ス料 1<br>-ス料 2<br>-ス料 2<br>-ス料 3<br>-ス料 4<br>-ス料 5<br>-ス料 5<br>-ス料 5<br>-ス料 5<br>-ス料 5<br>-ス料 5<br>-ス料 5<br>-ス料 5<br>-ス料 5<br>-ス料 5<br>-ス料 5<br>-ス料 5<br>-ス料 5<br>-ス料 5<br>-ス料 5<br>-ス料 5<br>-ス料 7<br>-ス料 7<br>-ス料 7<br>-ス料 7<br>-ス料 7<br>-ス料 5<br>-ス料 7<br>-ス料 7<br>-ス科 7<br>                                                                                                    | EXAMPLE       Image     Apple       Image     Apple       Image     Apple       Image     Apple       Image     Apple       Image     Apple       Image     Apple       Image     Apple       Image     Apple       Image     Apple       Image     Apple       Image     Apple       Image     Apple       Image     Apple                                                                                                   | <ul> <li>支 誤終交払日</li> <li>*</li> <li>*</li> <li>*</li> <li>*</li> <li>*</li> <li>*</li> </ul>                                                                                                    | <ul> <li>未選択して</li> <li>支払日</li> <li>2022/1</li> <li>2023/1</li> <li>2023/1</li></ul>                                                                                                    | <ul> <li>&lt; <i>k</i>2:××××××××××××××××××××××××××××××××××××</li></ul>                                                                                                    | ×<br>支払方法<br>振込<br>振込<br>振込<br>振込<br>振込<br>振込<br>振込<br>振込<br>振込<br>振込                                                                                                    | 変更後の最終支払日を選択し                                                           |
| 長終支払日を選択する」を すると、最終支払日を選択 ーダルが開きます。                                                | <b>モクリ</b> ッ<br>沢する           | 最終支払日<br>お支払いスパ<br>支払<br>リリ・<br>リ・<br>リ・<br>・<br>リ・<br>・<br>リ・<br>・<br>リ・<br>・<br>リ・<br>・<br>リ・<br>・                                                                                                    | 選択<br>アシュールオ<br>12.3<br>12.3<br>12.5 | を表示していま<br>次へ<br>同数 終日ま<br>1 48<br>2 48<br>3 48<br>4 48<br>5 48<br>4 48<br>5 48<br>7 48<br>5 48<br>7 48<br>9 48<br>9 48<br>9 48<br>10 48<br>11 48<br>12 48                                                                                                    | <ul> <li>末ず。 開終交払日</li> <li>第次処理第</li> <li>*</li> <li>*</li> <li>*</li> <li>*</li> <li>*</li> <li>*</li> </ul>                                                                                                    | 1未選択して<br>2022/1<br>2023/1<br>2023/1<br>2023/1<br>2023/1<br>2023/1<br>2023/1<br>2023/1<br>2023/1<br>2023/1<br>2023/1<br>2023/1<br>2023/1                                                                                                    | SJARS (F836)           2/31         2,230           2/31         2,230           2/31         2,230           2/32         2,330           3/32         2,230           3/34         2,230           3/37         2,230           3/37         2,230           3/37         2,230           3/37         2,230           3/37         2,230           3/37         2,230           3/37         2,230           3/37         2,230           3/37         2,230           3/37         2,230           3/37         2,230           3/37         2,230                                                                                                    | <ul> <li>支払方法</li> <li>振込</li> <li>振込</li> <li>振込</li> <li>振込</li> <li>振込</li> <li>振込</li> <li>振込</li> <li>振込</li> <li>振込</li> <li>振込</li> <li>振込</li> <li>振込</li> <li>振込</li> <li>振込</li> <li>振込</li> <li>振込</li> </ul> | 変更後の最終支払日を選択し<br>"選択する"をクリックします。                                        |
| 長終支払日を選択する」を すると、最終支払日を選択 ーダルが開きます。                                                |                               | 最終支払日<br>お支払いスパ<br>支払<br>・<br>・<br>・<br>・<br>・<br>・<br>・<br>・<br>・<br>・<br>・<br>・<br>・                                                                                                    | 選択<br>アジュールギ<br>12.3 1<br>12.3 1<br>12.3 1<br>12.3 1<br>12.3 1<br>12.3 1<br>12.3 1<br>12.3 1<br>12.3 1<br>12.3 1<br>12.3 1<br>12.3 1<br>13.3 1<br>13.3 1<br>14.4 1<br>15.4 1<br>15.4 1                                                                                                    | EXAMPLE         EXAMPLE           IXX         IXX           IXX         IXX | <ul> <li>マゴン・説辞交払日</li> <li>(株式の)の単純</li> <li>(株式の)の単純</li> <li>(株式の)の単</li> <li>(株式の)の単</li> <li>(株式の)の単</li> <li>(株式の)の単</li> <li>(株式の)の</li> <li>(株式の)の</li> <li>(株式の)の</li> <li>(株式の)の</li> <li>(株式の)の</li> <li>(株式の)の</li> <li>(株式の)の</li> <li>(株式の)の</li> <li>(株式の)の</li> <li>(株式の)の</li> <li>(株式の)の</li> <li>(株式の)の</li> <li>(株式の)の</li> <li>(株式の)の</li></ul>                                                                                                    | 1を選択して<br>2022/1<br>2023/1<br>2023/1<br>2023/1<br>2023/1<br>2023/1<br>2023/1<br>2023/1<br>2023/1<br>2023/1<br>2023/1                                                                                                    | SIARS         GEARS         GEARS <th< td=""><td></td><td>変更後の最終支払日を選択し<br/>"選択する"をクリックします。</td></th<> |                                                                                                    | 変更後の最終支払日を選択し<br>"選択する"をクリックします。                                        |

# D's GATE 「解約見積依頼」 操作ガイド (8/14) Ver.20241101

| ₹                           | TRACK AND INC.                             |                                         |                                       |                                    |                                          |                             |            | 「間に又加口の一」」           | 入力>                                                                      |
|-----------------------------|--------------------------------------------|-----------------------------------------|---------------------------------------|------------------------------------|------------------------------------------|-----------------------------|------------|----------------------|--------------------------------------------------------------------------|
| 解約对象物作                      | <u>10000383</u><br><u>10000383</u><br>牛一覧> | च उ                                     | ₩ <b>○</b>                            | ■¥支払日<br>2023/04/30                | 最終支払日本<br>最終支払」                          | <b>▶波駅</b><br>日本温沢する)       |            | 最終支払日<br>回面圧例の<解約対称す | 団 入力した内容で一括更新する<br>出約一覧>から一括入力対象の規約についてチェックボックスを選択してください。                |
| ・コンとディス<br>〒 契約番<br>  10000 | スプレイのセッ<br>1号 章                            | NET LOOJ<br>トモデルの一<br>物件番号 II<br>001-00 | いていたこう。<br>部を解約する場<br>「<br>メーカー<br>HP | atia、ご仮頼時の補助<br>型式<br>4G4N8AV-AAGP | 記事項機に詳細を入力し<br>商品名<br>HP Pro Mini 400 G9 | てください。<br>第7日<br>2026/11/30 | <b>31문</b> | 解約数量                 | <b>設置境所</b><br>100-0004 東京都 千代田区 大手町 1 - 9 - 2 見本東京ビル 1 1 D's Gate見本株式会社 |

が変更されました。

③ 必要に応じて、「ご依頼時の補足事項」がある場合入力します。

| ご依頼時の補足事項            |                                                             |  |
|----------------------|-------------------------------------------------------------|--|
| ファイルを添付する            | <ul> <li>弊社への連絡事項や添付ファイルを</li> <li>一緒に送ることができます。</li> </ul> |  |
| <備考><br>備考専をご記入ください。 |                                                             |  |
|                      |                                                             |  |

## D's GATE 「解約見積依頼」 操作ガイド (9/14)

### 2-2.「過去の解約見積から選択する」を選んで入力する

「過去の解約見積から選択する」を選んだ場合の入力方法です。

「解約見積依頼」画面の「解約見積基本情報」画面から、"コピー対象の解約見積依頼を選択する"をクリックし、一覧の中から該当する見積を選択します。

# D's GATE 「解約見積依頼」操作ガイド (10/14) Ver.20241101

| 解約見積                  | 基本情報                       | 調査の調査値                            | WT TA                  |                   |                |                    |            |     |          |        |                               |                                                                                    |
|-----------------------|----------------------------|-----------------------------------|------------------------|-------------------|----------------|--------------------|------------|-----|----------|--------|-------------------------------|------------------------------------------------------------------------------------|
| <解約1                  | 8>*                        | a respective to the               |                        |                   |                | <解約理由>             |            |     |          |        |                               |                                                                                    |
| 2023/0                | )4/30                      |                                   |                        |                   |                | 物件不要               | ~]         |     |          |        |                               |                                                                                    |
| 契約·物                  | 件の詳細                       | 青報日                               |                        |                   |                |                    |            |     |          |        |                               |                                                                                    |
| (解約現                  | 積対象の物化                     | や遺択する                             | $\supset$              |                   |                |                    |            |     |          |        |                               |                                                                                    |
| <解約                   | )対象契約-                     | -覧>                               |                        |                   |                |                    |            |     | <最終支払日   | 日の一括入  | <i>ל</i>                      |                                                                                    |
|                       | 7                          | 契約番号                              | <b>₹ ≹</b>             | 起分                | 最終支払日          | 最終支払日              | を選択        |     | 最終支払日    |        |                               |                                                                                    |
|                       | 0                          | 100003836                         | -000-00 <del>9</del> 1 | 邸私                | 2023/03/31     | (単純支払              | 日を選択する)    |     | 画面左側の <1 | 解約対象契約 | (人力した内容で一括<br>か一覧>から、括入力対象の契約 | <sup>変新する</sup><br>向についてチェックボックスを選択してください。                                         |
| <解約<br>・解約し7<br>・パンコ: | )対象物件-<br>たい物件の表<br>ンとディスン | <b>-覧&gt;</b><br>(量を「解約<br>(レイのセッ | 鉄量」に入力し<br>トモデルの一節     | てください。<br>「を解約する場 | 合は、ご依頼時の補      | 足事項欄に詳細を入力し        | てください。     |     |          |        |                               | 最終支払日を入力して「入力した<br>内容で一括更新する」をクリックし<br>ます。※<解約対象契約一覧><br>にチェックが入っている契約のみ<br>更新されます |
| Ŧ                     | 契約番号                       | Ŧ                                 | 物件番号 \Xi               | メーカー              | 型式             | 商品名                | 満了日        | 数量  | 解約数量     |        | 設置場所                          |                                                                                    |
|                       | 1000038                    | 36-000-00                         | 001-00                 |                   | 4G4N8AV-AAGP   | HP Pro Mini 400 G9 | 2027/01/31 | 1   | [        | 1      | 100-0004 東京都 千代田区;            | 大手町1-9-2 見本東京ビル11 D'SGate見本株式会社                                                    |
|                       |                            |                                   | <del>ا</del> ا<br>ت    | ¥約見<br>く情報        | 積依頼」画<br>が反映され | 面に戻り、選<br>」ます。     | 択したお       | 3見和 | 責に紐      |        |                               |                                                                                    |

※<解約対象契約一覧>に表示された「最終支払日」が異なる場合は、変更対象の契約にチェックを入れた状 態で「最終支払日」を変更することで修正が可能です。

#### ② 必要に応じて、「ご依頼時の補足事項」がある場合入力します。

| 項や添付ファイルを<br>できます。 |
|--------------------|
| でさます。              |
|                    |
|                    |
|                    |

## D's GATE 「解約見積依頼」 操作ガイド (11/14)

#### 2-3.「ファイルで指定する」を選んで入力する

「ファイルで指定する」を選んだ場合の入力方法です。

 「解約見積依頼」画面の「解約見積基本情報」画面から、<解約日><解約理由><最終お支払日>を入力 します。

| 解約見積依賴情報の入力                 |                  | <解約日><解約理由><最終お           |  |
|-----------------------------|------------------|---------------------------|--|
| 解約見福基本情報                    |                  | 支払日>をそれぞれ人力、または選<br>択します。 |  |
| <解約日>                       | <解約理由><br>物件不要 ~ |                           |  |
| <最終お支払日>                    |                  |                           |  |
| ご希望に換えない場合がごさいますので、ご了承ください。 |                  |                           |  |

② 「解約対象の物件が記載されたファイル」から、「ファイルを添付する」をクリックし、貴社で作成した Excel ファ イルをアップロードします。

※ファイルの雛型はございませんので、ご依頼に必要な情報を入力したファイルをアップロードします。

| 解約対象の物件が記載されたファイル    |                |                                               |
|----------------------|----------------|-----------------------------------------------|
| (ファイルを済向する)          |                |                                               |
| <備考><br>備考等をご記入ください。 |                |                                               |
|                      | ファイルを添付する ×    | "ファイルを添付する"をク<br>リック後、該当ファイルを<br>選択して"添付する"をク |
| アップロードデータはドラ         | または<br>ファイルを選択 | リックします。                                       |
| ファイルを選択することが可能です。    | キャンセル          |                                               |

## D's GATE 「解約見積依頼」操作ガイド (12/14) Ver.20241101

| ¥約対象の物件が記載されたファイル                                                                                                    |                                       |  |
|----------------------------------------------------------------------------------------------------|---------------------------------------|--|
| ファイルを添付する     解約見借係類(現本,<br>見末相当者)<br>2023/02/20 15:37     ::       (備考)     ::     ::       (備考等をご記入ください、)     ::     :: | 三点リーダ—をクリックすることでファ<br>イルの削除が可能です。     |  |
| Î                                                                                                    |                                       |  |
| 「解約見積依頼」画面に<br>「解約見積依頼」画面に<br>ルが添付されます。また<br>考欄に入力することがで                                                                  | 実り、アップロードしたファイ<br>、弊社への連絡事項を備<br>きます。 |  |

### 3. 依頼内容を確認する

入力した内容を確認し、解約見積依頼を行います。弊社で依頼内容の確認と見積の作成が完了しましたら、後日 解約見積書が D'sGATE 上に反映されます。

※内容によってお断りするケースもございます。その際は弊社からの自動送信メールにてご案内いたします。

#### くご依頼画面>

| 解約見聶依頼情報の入力                                        |                  | "休頓する"をクリック後 確認画面 |        |
|----------------------------------------------------|------------------|-------------------|--------|
| 解約見櫃基本情報                                           |                  | が表示されるので、再度"依頼する" |        |
| <解約日><br>2023/03/31                                | <解約理由><br>物件不要 ~ | をクリックします。         |        |
| <最終お支払日><br>2023/03/31 回                           | ご確認ください          | ×                 |        |
| ご希望に抱えない場合がございますので、ご了承ください。                        | 解約完績を依頼しますか?     |                   |        |
| 日本シングネロの物件から112ファイル<br>ファイルを添付する                   | 元の画面に戻る          | 依頼する              |        |
| お約見価依頼[見本]<br>(川音音沙美 :<br>2024/10/25 12:36 本 3 </p |                  |                   |        |
| 「備考時をご記入ください。                                      |                  |                   |        |
|                                                    |                  |                   |        |
| 保存して閉じる)(解約見積依頼をやめる)                               |                  |                   | 101175 |

# D's GATE 「解約見積依頼」 操作ガイド (13/14) Ver.20241101

### くご依頼完了後の確認画面>

| <b>解約見積受付</b><br>解約見積受付(解約見積受                                                                                | Ha)                                                       |                             |                    |                                  |                          |         |                  |                                                                       |                 |              |
|----------------------------------------------------------------------------------------------------|-----------------------------------------------------------|-----------------------------|--------------------|----------------------------------|--------------------------|---------|------------------|-----------------------------------------------------------------------|-----------------|--------------|
| <b>解約見續依賴を受け</b><br>弊社にてご依頼内容をす<br>ご依頼内容によっては、                                                               | <b>付けました。</b><br>部いたします<br>ご依頼をお気                         | 「。<br>とけできない場               | 8合がございますので、        | 予めご了承ください。                       |                          |         |                  |                                                                       |                 |              |
| 【ご依頼内容の変更/智                                                                                                  | <b>目的について】</b>                                            |                             |                    |                                  |                          |         |                  |                                                                       |                 |              |
| ・ご依頼内容の修正や教                                                                                                  | <b>逆期</b> 点について                                           | のお問い合わ                      | )せは こちら            |                                  |                          |         |                  |                                                                       |                 |              |
|                                                                                                    |                                                           |                             |                    |                                  |                          |         |                  |                                                                       |                 |              |
| 日務内容 (1111)(42)                                                                                              | +                                                         |                             |                    |                                  |                          |         |                  |                                                                       |                 |              |
| NUMPTO DOG DO                                                                                                | e                                                         |                             |                    |                                  |                          |         |                  |                                                                       |                 |              |
| 解約兒藉基本情報                                                                                                    |                                                           |                             |                    |                                  |                          |         |                  |                                                                       |                 |              |
| <解約日>                                                                                                    |                                                           |                             |                    | <解約理由                            | 1>                       |         |                  |                                                                       |                 |              |
| 2023/4/30                                                                                                    |                                                           |                             |                    | 物件不要                             |                          |         |                  |                                                                       |                 |              |
| 契約・物件の詳細情報                                                                                                   | R                                                         |                             |                    |                                  |                          |         |                  |                                                                       |                 |              |
|                                                                                                    | 5                                                         |                             |                    |                                  |                          |         |                  |                                                                       |                 |              |
| <解約対象契約一覧                                                                                                    |                                                           |                             |                    |                                  |                          |         |                  |                                                                       |                 |              |
| <解約対象契約一覧<br>契約番号                                                                                            | 最終支払日                                                     |                             |                    |                                  |                          |         |                  |                                                                       |                 |              |
| <解約対象契約一覧<br>契約番号<br>100003835-000-00                                                                        | 最終支払日<br>2023/4/30                                        |                             |                    |                                  |                          |         |                  |                                                                       |                 |              |
| <解約対象契約一覧<br>契約番号<br>100003835-000-00<br><解約対象物件一覧                                                           | 最終支払日<br>2023/4/30<br>こ>                                  |                             |                    |                                  |                          |         |                  |                                                                       |                 |              |
| <解約対象契約一覧<br>契約番号<br>100003835-000-00<br><解約対象物件一覧<br>契約番号                                                   | 篇終支払日<br>2023/4/30<br>○<br>物件番号                           | ×-11-                       | 型式                 | 商品名                              | 满了日                      | 数量      | 解約数量             | 1932年4月95                                                             | 運送料             | ŕ            |
| <解約対象契約一覧<br>契約番号<br>100903835-00-00<br><解約対象物件一覧<br>契約番号<br>100003835-00-00                                 | <ul> <li>         · · · · · · · · · · · · · · ·</li></ul> | メーカー<br>HP                  | 型式<br>4G4N8AV-AAGP | 開最名<br>HP Pro Mini 400 G9        | <b>満了日</b><br>2026/11/30 | 教田<br>1 | 解約数量             | 設置場所<br>100-0004 東京都 千代田区 大手町 1 - 9 - 2 見本東京ビル 1 1 D's G a t e 見本株式会社 | 建送料             | ŕ.           |
| <解約対象契約一員<br>契約番号<br>100003835-000-00<br><解約対象物件一個<br>契約番号<br>100003835-000-00<br>4                          | 新終支払日<br>2023/4/30<br>物件番号<br>001-00                      | <b>х</b> -л-<br>нр          | 型式<br>4G4N8AV-AAGP | 商品名<br>HP Pro Mini 400 G9        | <b>尚了日</b><br>2026/11/30 | 数册<br>1 | 解約数量             | 段置場所<br>100-0004 東京都 千代田区 大手町 1 - 9 - 2 見本東京ビル11 D's G a t e 見本株式会社   | 建送料             | <i>7</i>     |
| <解約対象契約一員<br>変約番号<br>100003835-000-00<br><解約対象物件一類<br>契約番号<br>100003835-000-00<br>4                          | 「新終支払日<br>2023/4/30<br>に><br>物件番号<br>001-00               | メーカー<br>HP                  | 型式<br>4G4N8AV-AAGP | <b>商品名</b><br>HP Pro Mini 400 G9 | <b>満了日</b><br>2025/11/30 | 数量<br>1 | 解約数量<br>1        | 設置場所<br>100-0004 東京都 千代田区 大手町 1 - 9 - 2 見本東京ビル 1 1 D's G a t e 見本株式会社 | 遭送料             | <i>ī</i> -   |
| <解約対象契約一獎<br>契約番号<br>100003835-000-00<br><解約対象物件一獎<br>契約番号<br>100003835-000-00<br>4                          | 編終支払日<br>2023/4/30<br>》<br>物件報号<br>001-00                 | <b>х-л</b> -<br>нр          | 型式<br>4G4N8AV-AAGP | <b>商品名</b><br>HP Pro Mini 400 G9 | <b>満7日</b><br>2025/11/30 | 数量<br>1 | <b>解約数量</b><br>1 | - 設置場所<br>100-0004 東京都 千代田区 大手町1 - 9 - 2 見本東京ビル11 D's G atte 見本株式会社   | <b>建送料</b><br>- | <del>7</del> |
| <解約対象契約一員<br>契約番号<br>100003835-000-00<br><解約対象物件一類<br>20003835-000-00<br>4<br>100003835-000-00<br>4<br>58英情報 | ■終交払日<br>2023/4/30 > 物件損号<br>001-00                       | <b>х</b> - <i>р</i> -<br>нр | 聖式<br>4G4N8AV-AAGP | <b>商品名</b><br>HP Pro Mini 400 G9 | <b>満了日</b><br>2025/11/30 | 数册<br>1 | <b>解約数量</b><br>1 | - 設置場所<br>100-0004 東京都 千代田区 大手町1 – 9 – 2 見本東京ビル11 D's G a t e 見本様式会社  | 建送料             | <del>7</del> |

#### 「解約見積依頼履歴」画面より参照も可能です。

| JAN | AZECH3 |   |      |     |                  |             |   |   |       |   |            |   |            |   |              |   |                  |   |
|-----|--------|---|------|-----|------------------|-------------|---|---|-------|---|------------|---|------------|---|--------------|---|------------------|---|
|     | 依赖内容修正 | Ŧ | 西号   | . W | 契約番号             | 取引移         | a | W | ステータス | W | 解約日        | v | 解約見積有効即國。  | w | ご依頼者         | w | ご依頼日時し           | ٧ |
| 4   |        |   | CE10 |     | 100003835-000-00 | 9-2         |   |   | 受付待ち  |   | 2024/06/30 |   |            |   | D's GATE 管理者 |   | 2024/06/03 08:04 |   |
| 1   |        |   | CEG  |     | 100003836-000-00 | <u>9</u> -2 |   |   | 作業中   |   | 2024/05/31 |   |            |   | D's GATE 管理者 |   | 2024/05/31 13:09 |   |
| 1   |        |   | CEB  |     | 100003837-000-00 |             |   |   | 完了    |   | 2024/04/30 |   | 2024/05/31 |   | D's GATE 管理者 |   | 2024/04/01 11:47 |   |
| 4   |        |   | CE7  |     | 100003836-000-00 | リース         |   |   | 受付待ち  |   | 2024/01/31 |   |            |   | D's GATE 管理者 |   | 2023/12/30 07:03 |   |
| 1   | 修正あり   |   | CES  |     | 100003835-000-00 | U-7         |   |   | 完了    |   | 2023/12/31 |   | 2024/04/30 |   | D's GATE 管理者 |   | 2023/12/07 08:54 |   |

弊社にて依頼内容を修正した場合 は「修正あり」と表示されます。

# D's GATE 「解約見積依頼」 操作ガイド (14/14) Ver.20241101

### くお見積書作成後>

| 解約見積結果 超約見積內容                                            | お聞い合わせ                                            |  |
|----------------------------------------------------------|---------------------------------------------------|--|
| 受付結果                                                     |                                                   |  |
| 解約見積依頼を承ります                                              |                                                   |  |
| 解約見積書<br>0012345CE19123,<br>1 宮氏参包氏参<br>2023/04/06 17:25 | D'SGATE見本株式会社後、リース中途解約計算書。100003836、2023040112000 |  |
| (NTIENETZ)                                               |                                                   |  |
|                                                          | 添付されている見積書をダウンロード<br>し、ご確認ください。                   |  |

お見積書の作成が完了しましたら弊社システムより「【D'sGATE】解約見積完了のお知らせ」メールが自動送信さ れます。メールの受信をもって、D'sGATE 上より見積書のダウンロードを行うことができます。